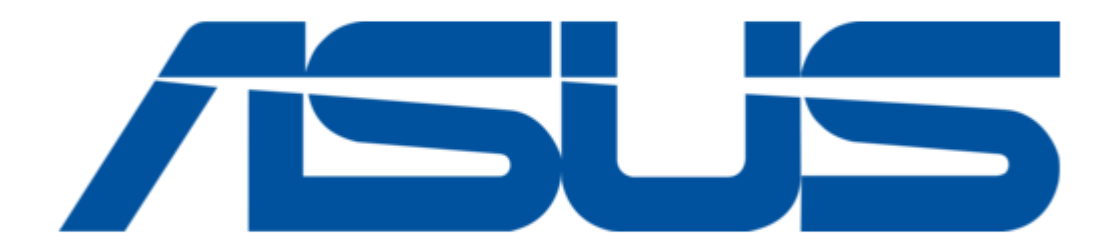

# Asus AAEON ACP-1104 User Manual

Infotainment multi-touch panel pc

| 68       |
|----------|
| 69       |
| 70       |
| 71       |
| 72       |
| 73       |
| 74       |
| 75       |
| 76       |
| 77       |
| 78       |
| 79       |
| 80       |
| 81       |
| 82       |
| 83       |
| 84       |
| 85       |
| 86       |
| 87       |
| 88       |
| 80       |
| 09       |
| 90<br>01 |
| 91       |

Table of Contents

•

Bookmarks

•

Download this manual

Quick Links

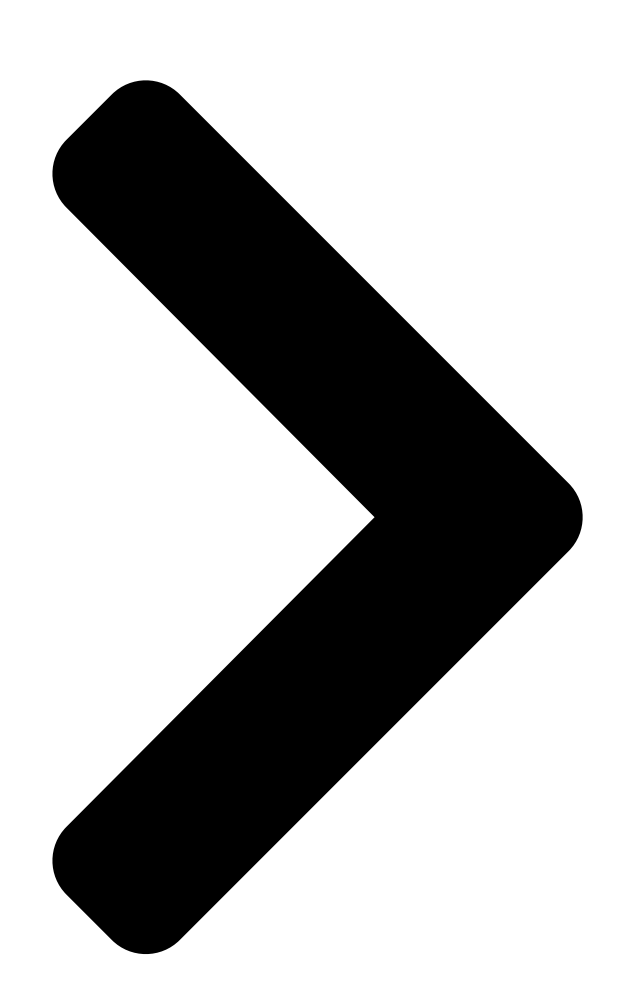

# ACP-1104

Infotainment Multi-Touch Panel PC rd

User's Manual 3 assoc. co.

Ed

Last Updated: February 3, 2016

**Table of Contents** 

Next Page

# Related Manuals for Asus AAEON ACP-1104

Touch Panel Asus AIO User Manual (36 pages) Touch Panel Asus AAEON ACP-1074 User Manual (96 pages) Touch Panel Asus AAEON OMNI-ADP-KIT Series User Manual Modular touch panel solutions (157 pages) Touch Panel Asus AAEON OMNI-2155-CML User Manual Industrial touch panel with 10th generation intel core processors (103 pages) Touch Panel Asus Aaeon BOXER-6403WT User Manual Fanless embedded box pc (90 pages)

# Summary of Contents for Asus AAEON ACP-1104

Page 1 ACP-1104 Infotainment Multi-Touch Panel PC User's Manual 3 Last Updated: February 3, 2016...

<u>Page 2</u> Copyright Notice This document is copyrighted, 2016. All rights are reserved. The original manufacturer reserves the right to make improvements to the products described in this manual at any time without notice. No part of this manual may be reproduced, copied, translated, or transmitted in any form or by any means without the prior written permission of the original manufacturer.

Page 3 Acknowledgement All other products' name or trademarks are properties of their respective owners. Microsoft Windows is a registered trademark of Microsoft Corp. [] Intel, Pentium, Celeron, and Xeon are registered trademarks of Intel Corp. [] Core, Atom are trademarks of Intel Corporation []...

Page 4 Packing List Before setting up your product, please make sure the following items have been shipped: Item Quantity ACP-1104 [] RJ-45 COM port cable [] Power adapter [] VESA mount 1 set [] Panel mount 1 set [] Product DVD with User's Manual (in pdf) and drivers []...

Page 5 About this Document This User's Manual contains all the essential information, such as detailed descriptions and explanations on the product's hardware and software features (if any), its specifications, dimensions, jumper/connector settings/definitions, and driver installation instructions (if any), to facilitate users in setting up their product. Users may refer to the AAEON.com for the latest version of this document.

<u>Page 6</u> Safety Precautions Please read the following safety instructions carefully. It is advised that you keep this manual for future references All cautions and warnings on the device should be noted. All cables and adapters supplied by AAEON are certified and in accordance with the material safety laws and regulations of the country of sale.

<u>Page 7</u> As most electronic components are sensitive to static electrical charge, be sure to ground yourself to prevent static charge when installing the internal components. Use a grounding wrist strap and contain all electronic components in any static-shielded containers. If any of the following situations arises, please the contact our service personnel: Damaged power cord or plug Liquid intrusion to the device iii.

<u>Page 8</u> FCC Statement This device complies with Part 15 FCC Rules. Operation is subject to the following two conditions: (1) this device may not cause harmful interference, and (2) this device must accept any interference received including interference that may cause undesired operation. Caution: There is a danger of explosion if the battery is incorrectly replaced.

Page 10 China RoHS Requirement (EN) Poisonous or Hazardous Substances or Elements in Products AAEON Panel PC/ Workstation Poisonous or Hazardous Substances or Elements Hexavalent Polybrominated Polybrominated Component Lead Mercury Cadmium Chromium Biphenyls Diphenyl Ethers (Pb) (Hg) (Cd) (Cr(VI)) (PBB) (PBDE) PCB & Other O...

# Page 11: Table Of Contents

#### Page 14: Chapter 1 - Product Specifications

Chapter 1 Chapter 1 - Product Specifications...

#### Page 15: Specifications

Specifications System <sup>®</sup> Intel Atom<sup>™</sup> J1900/N2807 Processor Processor □ 204-pin DDR3L 1333 SODIMM x 1, Up to 8 GB System Memory □ (Pre-installed 2 GB) LVDS LCD/CRT Controller □ USB 3.0 x 1 I/O Port □ USB 2.0 x 3 LAN x 2 DIO x 6 (DI x 4, DO x 2, w/o isolation) RJ-45 x 2 for RS-232/422/485 (BIOS Selection)

Page 16 Mechanical IP65/ NEMA4-rated Aluminum Front Bezel Construction [] VESA 75 Mounting [] Panel Mount 266 x 183.5 x 30 mm (10.47 x 183.5 x 30") Dimension (W x H x D) [] Carton Dimension [] 345 x 200 x 245 mm (13.58 x 7.87 x 9.65") (W x H x D) Net Weight []...

Page 17 10.1", WXGA, LED Display Type [] 1280 x 800 Max. Resolution [] 262 K Max Colors [] 250 nits Luminance (cd/m2)4 [] 600:1 Contrast Ratio [] 70° (H), 80° (V) Viewing Angle [] Touchscreen Type [] 2048 x 2048 Resolution []...

#### Page 18: Chapter 2 - Hardware Information

Chapter 2 Chapter 2 - Hardware Information...

#### Page 19: Dimensions

Dimensions V 0 1 2 G V 0 1 G Chapter 2 - Hardware Information...

#### Page 20: List Of Jumpers

List of Jumpers Please refer to the table below for all of the board's jumpers that you can configure for your application Label Function AT/ATX Mode Selection LVDS BKLT Control Selection LVDS Power Selection LVDS BKLT Control Selection Clear CMOS Jumper Dry and Wet Contact Digital Input Power Selection Dry and Wet Contact Digital Output Power Selection Chapter 2 -...

#### Page 21: At/Atx Mode Selection (Jp1)

2.2.1 AT/ATX Mode Selection (JP1) 1 2 3 1 2 3 ATX Mode (Default) AT Mode Function ATX Mode (Default) AT Mode 2.2.2 LVDS BKLT Control Selection (JP2) 1 2 3 1 2 3 VR Mode PWM Mode (Default) Function VR Mode PWM Mode (Default) 2.2.3 LVDS Power Selection (JP3)

# Page 22: Lvds Bklt Power Selection (Jp4)

2.2.4 LVDS BKLT Power Selection (JP4) 1 2 3 1 2 3 12 V 5 V (Default) Function 12 V 5 V (Default) 2.2.5 Clear CMOS Jumper (JP5) Normal (Default) Clear CMOS Function Normal (Default) Clear CMOS 2.2.6 Dry and Wet Contact Digital Input Power Selection (JP6) 1 2 3 1 2 3 Wet Contact Digital Input...

### Page 23: Dry And Wet Contact Digital Output Power Selection (Jp7)

2.2.7 Dry and Wet Contact Digital Output Power Selection (JP7) 1 2 3 1 2 3 Wet Contact Digital Output Dry Contact Digital Output (Default) Function Wet Contact Digital Output Dry Contact Digital Output (Default) Chapter 2 – Hardware Information...

## Page 24: List Of Connectors

List of Connectors Please refer to the table below for all of the board's connectors that you can configure for your application Label Function HDMI Display USB 3.0 Connector COM2 RS-232/422/485 CN16 COM3 RS-232 I/F CN17 COM1 RS-232/422/485 CN22 BIOS SPI Flash Header CN23 Dry and Wet Contact Digital Input CN24...

### Page 25: Hdmi Display (Cn1)

2.3.1 HDMI Display (CN1) Pin Name Signal Type Signal Level HDMI\_TX2+ DIFF HDMI\_TX2- DIFF HDMI\_TX1+ DIFF HDMI\_TX1- DIFF HDMI\_TX0+ DIFF HDMI\_TX0- DIFF HDMI\_CLK+ DIFF HDMI\_CLK- DIFF HDMI\_DDC\_CLK HDMI\_DDC\_DATA HDMI\_PWR HDMI\_HPD Chapter 2 - Hardware Information...

### Page 26: Usb 3.0 Connector (Cn2)

2.3.2 USB 3.0 Connector (CN2) Pin Name Signal Type Signal Level USB\_D- DIFF USB\_D+ DIFF USB3.0 RX- DIFF USB3.0 RX+ DIFF USB3.0 TX- DIFF USB3.0 TX+ DIFF 2.3.3 COM2 RS-232/422/485 Connector (CN4) RS-232 RS-422 RS-485 DATA+ DATA- Chapter 2 - Hardware Information...

# Page 27: Com3 Rs-232 I/F (Cn16)

2.3.4 COM3 RS-232 I/F (CN16) RS-232 2.3.5 COM1 RS-232/422/485 Connector (CN17) Chapter 2 – Hardware Information...

# Page 28: Dry And Wet Contact Digital Input (Cn23)

RS-232 RS-422 RS-485 DATA+ DATA- 2.3.6 Dry and Wet Contact Digital Input (CN23) Chapter 2 – Hardware Information...

Page 29 Dry Contact Wiring Wet Contact Wiring Digital input voltage range 10 ~ 25 V Pin Name Signal Type Signal Level Digital input 3 Input DRY (5V) WET (3~30V) Chapter 2 - Hardware Information...

#### Page 30: Dry And Wet Contact Digital Output (Cn24)

Digital input 2 Input DRY (5V) WET (3~30V) Digital input 1 Input DRY (5V) WET (3~30V) Digital input 0 Input DRY (5V) WET (3~30V) WET contact POWER 3~30V 2.3.7 Dry and Wet Contact Digital Output (CN24) Dry Contact Wiring Wet Contact Wiring User I/O Level Digital output voltage range 30 V...

#### Page 31: Ethernet Port (Cn26)

2.3.8 RJ-45 Ethernet Port (CN26) Pin Name Signal Type Signal Level MDI0+ DIFF MDI0- DIFF MDI1+ DIFF MDI2+ DIFF MDI2- DIFF MDI1- DIFF MDI3+ DIFF MDI3- DIFF 2.3.9 RJ-45 Ethernet Port (CN27) Pin Name Signal Type Signal Level MDI0+ DIFF MDI0- DIFF MDI1+...

# Page 32: Usb 2.0 Port 1 Connector (Usb1)

MDI3+ DIFF MDI3- DIFF 2.3.10 USB 2.0 Port 1 Connector (USB1) Pin Name Signal Type Signal Level USB\_D- DIFF USB\_D+ DIFF 2.3.11 USB 2.0 Port 2 Connector (USB2) Pin Name Signal Type Signal Level USB\_D- DIFF USB\_D+ DIFF 2.3.12 USB 2.0 Port 3 Connector (USB3) Pin Name Signal Type Signal Level...

# Page 33: Lan1 Connector (Cn37)

2.3.13 LAN1 Connector (CN37) Signal Signal MDI0+ MDI0- MDI1+ MDI2+ MDI2- MDI1- MDI3+ MDI3- 2.3.14 DDR3L SODIMM Slot (DIMM1) Standard Specifications 2.3.15 Half Size MiniCard Slot (PCIE1) Pin Name Signal Type Signal Level +3.3V +3.3V +1.5V +1.5V Chapter 2 - Hardware Information...

Page 34 mSATA RX+ DIFF +3.3V +3.3V mSATA RX- DIFF +1.5V +1.5V SMB\_CLK +3.3V mSATA\_TX DIFF SMB\_DATA +3.3V mSATA\_TX+ DIFF Chapter 2 - Hardware Information...

### Page 35: Pci-E Full Size Minicard Slot (Pcie2)

+3.3V +3.3V +3.3V +3.3V +1.5V +1.5V +3.3V +3.3V 2.3.16 PCI-E Full Size MiniCard Slot (PCIE2) Pin Name Signal Type Signal Level +3.3V +3.3V +1.5V +1.5V Chapter 2 - Hardware Information...

Page 36 PCIE RX- DIFF +3.3V +3.3V PCIE RX+ DIFF +1.5V +1.5V SMB\_CLK +3.3V PCIE TX DIFF SMB\_DATA PCIE TX+ DIFF Chapter 2 - Hardware Information...

#### Page 37: Com-To-Rj-45 Converter Cable (For Com1 & Com2)

+3.3V +3.3V +3.3V +3.3V +1.5V +1.5V +3.3V +3.3V 2.3.17 COM-to-RJ-45 Converter Cable (For COM1 & COM2) Chapter 2 – Hardware Information...

Page 38 RS-232 RS-422 RS-485 DATA- DATA+ Chapter 2 - Hardware Information...

#### Page 39: Mounting The Panel

Mounting the Panel Step 1: Get the wallmount brackets and sponge ready. Sponge Wall mount bracket Step 2: Remove the six screws (three on each side) at the back and place the wallmount brackets onto the panel. Secure the brackets with the original six screws. Step 3: Place the sponge onto the brackets Sponge Wall mount bracket...

Page 40 wall Step 5: Attach the mounting clips to the four fillisters on the wallmount brackets and tighten the four M4x60 screws to secure the brackets M4x60 screw Mounting clip Chapter 2 – Hardware Information...

#### Page 41: Chapter 3 - Ami Bios Setup

Chapter 3 Chapter 3 - AMI BIOS Setup...

# Page 42: System Test And Initialization

System Test and Initialization The system uses certain routines to perform testing and initialization. If an error, fatal or non-fatal, is encountered, a few short beeps or an error message will be outputted. The board can usually continue the boot up sequence with non-fatal errors. The system configuration verification routines check the current system configuration against the values stored in the CMOS memory.

#### Page 43: Ami Bios Setup

AMI BIOS Setup The AMI BIOS ROM has a pre-installed Setup program that allows users to modify basic system configurations, which is stored in the battery-backed CMOS RAM and BIOS NVRAM so that the information is retained when the power is turned off. To enter BIOS Setup, press <Del>...

#### Page 44: Setup Submenu: Main

Setup Submenu: Main Chapter 3 - AMI BIOS Setup...

#### Page 45: Setup Submenu: Advanced

Setup Submenu: Advanced Chapter 3 – AMI BIOS Setup...

#### Page 46: Advanced: Cpu Configuration

3.4.1 Advanced: CPU Configuration Options summary: Intel Virtualization Disabled Technology Enabled Optimal Default, Failsafe Default EIST Disabled Enabled Optimal Default, Failsafe Default Chapter 3 - AMI BIOS Setup...

## Page 47: Advanced: Ide Configuration

3.4.2 Advanced: IDE Configuration Options summary: SATA Mode IDE Mode AHCI Mode Optimal Default, Failsafe Default Chapter 3 – AMI BIOS Setup...

#### Page 48: Advanced: Usb Configuration

3.4.3 Advanced: USB Configuration Options summary: Legacy USB Support Enabled Optimal Default, Failsafe Default Disabled Auto Enables BIOS Support for Legacy USB Support. When enabled, USB can be functional in legacy environment like DOS. AUTO option disables legacy support if no USB devices are connected Chapter 3 -...

#### Page 49: Advanced: Hardware Monitor

3.4.4 Advanced: Hardware Monitor Chapter 3 - AMI BIOS Setup...

#### Page 50: Advanced: Dynamic Digital Io Configuration

3.4.5 Advanced: Dynamic Digital IO Configuration Options summary: GPO0 Direction [Output] Output Level Optimal Default, Failsafe Default GPO1 Direction [Output] Output Level Optimal Default, Failsafe Default Chapter 3 – AMI BIOS Setup...

#### Page 51: Advanced: Power Management

3.4.6 Advanced: Power Management Options summary: Power Mode ATX Type Optimal Default, Failsafe Default AT Type Select power supply mode. AC Power Loss Last State Optimal Default, Failsafe Default Power On Power Off Select power state when power is re-applied after a power failure. RTC wake system Disabled Optimal Default, Failsafe Default...

#### Page 52: Advanced: Sio Configuration

3.4.7 Advanced: SIO Configuration Chapter 3 – AMI BIOS Setup...

#### Page 53: Sio Configuration: Serial Port 1 Configuration

3.4.7.1 SIO Configuration: Serial Port 1 Configuration Options summary: Use This Device Disabled Enabled Optimal Default, Failsafe Default En/Disable Serial Port (COM) Possible: Use Automatic Settings Optimal Default, Failsafe Default IO=3F8; IRQ=4; IO=2F8; IRQ=3; Select an optimal setting for IO device Mode: RS232 Optimal Default, Failsafe Default...

#### Page 54: Sio Configuration: Serial Port 2 Configuration

3.4.7.2 SIO Configuration: Serial Port 2 Configuration Options summary: Use This Device Disabled Enabled Optimal Default, Failsafe Default En/Disable Serial Port (COM) Possible: Use Automatic Settings Optimal Default, Failsafe Default IO=2F8; IRQ=3; IO=3F8; IRQ=4; Select an optimal setting for IO device Mode: RS232 Optimal Default, Failsafe Default...

#### Page 55: Setup Submenu: Chipset

Setup submenu: Chipset Chapter 3 - AMI BIOS Setup...

#### Page 56: Chipset: North Bridge

3.5.1 Chipset: North Bridge Chapter 3 – AMI BIOS Setup...

#### Page 57: North Bridge: Display Control Configuration

3.5.1.1 North Bridge: Display Control Configuration Options summary: DVMT Pre-Allocated Optimal Default, Failsafe Default 128M 160M 192M 224M 256M 288M 320M 352M 384M 416M 448M 480M 512M DVMT Total Gfx Mem 128MB 256MB Optimal Default, Failsafe Default Chapter 3 - AMI BIOS Setup...

Page 58 LVDS Panel Type 1280x800, 60Hz Optimal Default, Failsafe Default Color Depth 18 bit Optimal Default, Failsafe Default LVDS Backlight Level 100% Optimal Default, Failsafe Default Chapter 3 – AMI BIOS Setup...

# Page 59: South Bridge

3.5.2 South Bridge Options summary: Audio Controller Disabled Enabled Optimal Default, Failsafe Default Chapter 3 – AMI BIOS Setup...

#### Page 60: Security

Security Change User/Administrator Password You can set a User Password once an Administrator Password is set. The password will be required during boot up, or when the user enters the Setup utility. Please Note that a User Password does not provide access to many of the features in the Setup utility. Select the password you wish to set, press Enter to open a dialog box to enter your password (you can enter no more than six letters or numbers).

#### Page 61: Setup Submenu: Boot

Setup submenu: Boot Options summary: Quiet Boot Disabled Enabled Default En/Disable showing boot logo. Option ROM Messages Force BIOS Default Keep Current Set display mode for Option ROM Launch PXE OpROM Disabled Default Enabled En/Disable Legacy Boot Option Chapter 3 – AMI BIOS Setup...

#### Page 62: Bbs Priorities

3.7.1 BBS Priorities Chapter 3 - AMI BIOS Setup...

#### Page 63: Setup Submenu: Exit

Setup submenu: Exit Chapter 3 - AMI BIOS Setup...

#### Page 64: Chapter 4 - Drivers Installation

Chapter 4 Chapter 4 - Drivers Installation...

#### Page 65: Product Cd/Dvd

Product CD/DVD The ACP-1104 comes with a product DVD that contains all the drivers and utilities you need to setup your product. Insert the DVD and follow the steps in the autorun program to install the drivers. In case the program does not start, follow the sequence below to install the drivers. Step 1 -...

**Page 66** Step 4 – Install xHCI Driver (Windows 7 only) Open the Step 4 – xHCl folder and followed by the Setup.exe file Follow the instructions Drivers will be installed automatically Step 5 – Install Intel Sideband Fabric Device Drivers (Windows 8.1/10 only) Open the Step 5 – Intel Sideband Fabric Device and select your OS Open the Setup.exe file in the folder Follow the instructions...

#### Page 67: Appendix A - Watchdog Timer Programming

Appendix A Appendix A - Watchdog Timer Programming...

#### Page 68: Watchdog Timer Initial Program

A.1 Watchdog Timer Initial Program Table 1 : SuperIO relative register table Default Value Note SIO MB PnP Mode Index Register Index 0x2E(Note1) 0x2E or 0x4E SIO MB PnP Mode Data Register Data 0x2F(Note2) 0x2F or 0x4F Table 2 : Watchdog relative register table Register BitNum Value...

- Watchdog Timer Programming...

Page 72 VOID SIOExitMBPnPMode(){ IOWriteByte(SIOIndex, 0xAA); VOID SIOSelectLDN(byte LDN){ IOWriteByte(SIOIndex, 0x07); // SIO LDN Register Offset = 0x07 IOWriteByte(SIOData, LDN); VOID SIOBitSet(byte LDN, byte Register, byte BitNum, byte Value){ Byte TmpValue; SIOEnterMBPnPMode(); SIOSelectLDN(byte LDN); IOWriteByte(SIOIndex, Register); TmpValue = IOReadByte(SIOData); TmpValue &= ~(1 << BitNum); TmpValue |= (Value <<...

### Page 73: Appendix B - I/O Information

Appendix B Appendix B - I/O Information...

#### Page 74: I/O Address Map

I/O Address Map Appendix B – I/O Information...

Page 75 Appendix B – I/O Information...

#### Page 76: Memory Address Map

Memory Address Map Appendix B – I/O Information...

#### Page 77: Irq Mapping Chart

IRQ Mapping Chart Appendix B – I/O Information...

Page 78 Appendix B – I/O Information...

Page 79 Appendix B – I/O Information...

Page 80 Appendix B – I/O Information...

#### Page 81: Appendix C - Electrical Specifications For I/O Ports

Appendix C Appendix C - Electrical Specifications for I/O Ports...

# Page 82: Electrical Specifications For I/O Ports

Electrical Specifications for I/O Ports Reference Signal Name Rate Output Backlight Brightness +5V/0.5 or CN19 +VCC\_LVDS\_BKLT Control Connector +12V/0.5 Iternal LVDS +3.3V/1A or CN25 Connector +5V/1A HDMI Connector +5V/1A USB3.0 Connector USB3 +5V/1Aer channel) +3.3VSB +3.3V/1.1A mSATA Connector PCIE1\_A1 +1.5V +1.5V/0.375A COM1 +5V/0.5A or...

#### Page 83: Appendix D - Digital I/O Ports

Appendix D Appendix D – Digital I/O Ports...

#### Page 84: Di/O Programming

DI/O Programming ACP-1104 utilizes FINTEK F81866 chipset as its Digital I/O controller. Below are the procedures to complete its configuration and the AAEON initial watchdog timer program is also attached based on which you can develop customized program to fit your application.

#### Page 85: Digital I/O Register

Digital I/O Register Table 1 : SuperIO relative register table Default Value Note SIO MB PnP Mode Index Register Index 0x2E(Note1) 0x2E or 0x4E SIO MB PnP Mode Data Register Data 0x2F(Note2) 0x2F or 0x4F Table 2 : Digital Input relative register table Register BitNum Value...

# Page 86: Digital I/O Sample Program

Digital I/O Sample Program

relative definition (Please reference to Table 1) #define byte SIOIndex //This parameter is represented from Note1 #define byte SIOData //This parameter is represented from Note2 #define void IOWriteByte(byte IOPort, byte Value); #define byte IOReadByte(byte IOPort); // Digital Input Status relative definition (Please reference to Table 2) #define byte DInput1LDN // This parameter is represented from Note3 #define byte DInput1Reg // This parameter is represented from Note4...

VOID Main(){ Boolean PinStatus ; // Procedure : AaeonReadPinStatus // Input : Example, Read Digital I/O Pin 3 status // Output : InputStatus : 0: Digital I/O Pin level is low 1: Digital I/O Pin level is High PinStatus = AaeonReadPinStatus(DInput3LDN, DInput3Reg, DInput3Bit); // Procedure : AaeonSetOutputLevel // Input : Example, Set Digital I/O Pin 6 level...

- Digital I/O Ports...

SIOExitMBPnPMode(){ IOWriteByte(SIOIndex, 0xAA); VOID SIOSelectLDN(byte LDN){ IOWriteByte(SIOIndex, 0x07); // SIO LDN Register Offset = 0x07 IOWriteByte(SIOData, LDN); VOID SIOBitSet(byte LDN, byte Register, byte BitNum, byte Value){ Byte TmpValue; SIOEnterMBPnPMode(); SIOSelectLDN(byte LDN); IOWriteByte(SIOIndex, Register); TmpValue = IOReadByte(SIOData);...